## Self Service Banner Finance Queries for Grants/Sponsored Research Projects

This tutorial is focused on using Self Service Banner Finance to run available balance and transaction 'drilldown' queries for Grants/Sponsored Research Projects. To be consistent with Banner terminology, Sponsored Research Projects will be referred to as grants in this tutorial.

Before getting into the details, it's important to understand the different possible ways your grant can be configured in Banner.

A.) A grant is assigned a single fund.

This is the simplest and most common case. For recently created grants, the Grant # = Fund # = Index #. For older grants, the Index may not equal the grant and fund. When in doubt, you can use the Banner Crosswalk to identify the accounting elements (Index, Fund, Org & Program codes.) Banner Crosswalk url: <u>http://www.is.mines.edu/LINK/Xref.aspx</u>

B.) <u>A grant is assigned multiple funds.</u>

Beginning in FY13, the Office of Research Administration began assigning multiple funds to a single grant in some cases. This change streamlined the billing process and allowed multiple IDC (F&A) rates in accordance with contractual obligations. The grant # is often equal to one of the assigned funds and that fund is usually considered the 'primary' fund.

A Principal Investigator may need to view the grant as a whole or the activity of the specific fund depending on the nature of the inquiry. Both approaches will be outlined below.

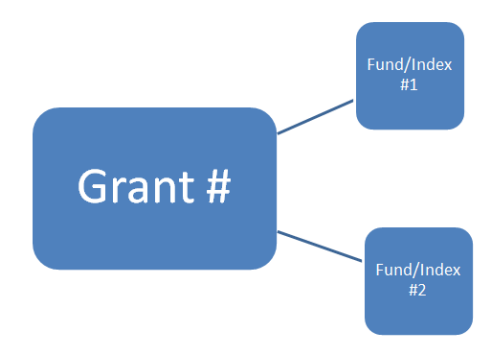

Banner Finance Note: The Index is a data entry shortcut for the Fund, Org and Program code components of the accounting string used in Banner.

# Logging in to Self Service Banner (SSB)

SSB is accessed through the CSM web portal "Trailhead". To login, follow these steps:

- 1. Go to http://trailhead.mines.edu
- 2. Enter your login information
- 3. Click on the Self Service Banner (SSB) icon. This will either be in the upper right hand corner or the far left hand *Go Bar* when you are logged into Trailhead.

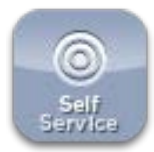

From the Main menu you can access the Personal Information, Employee and Finance menus:

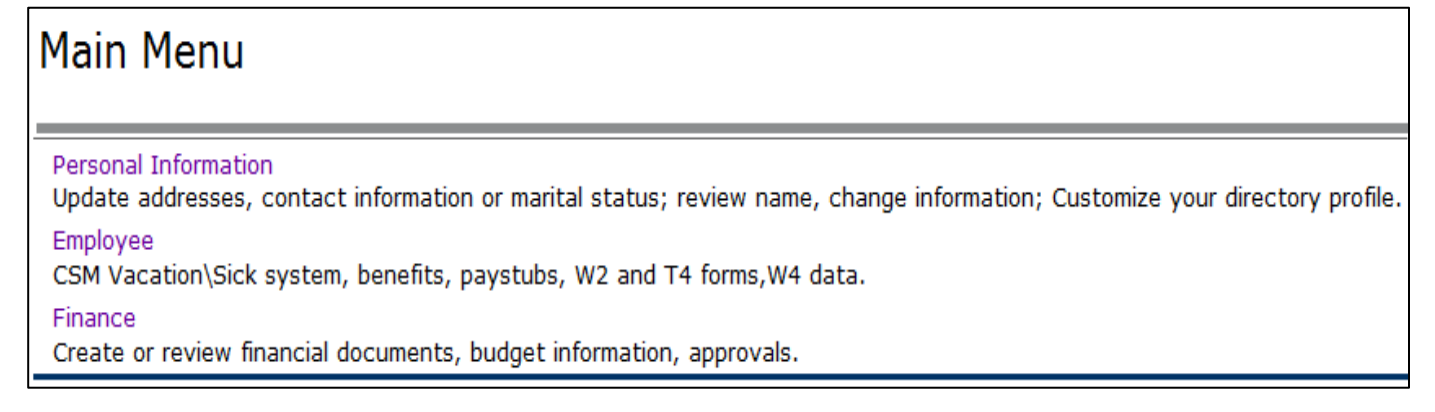

4. Click on the *Finance* link.

Note: If you do not see the Finance link (or tab) then you need to submit the Banner Finance System Application form (link to form on Inside Mines) to the Controller's Office to gain access.

## The Budget Status by Account query

1. From the Finance menu, click on Budget Queries

# Finance

Budget Queries Encumbrance Query e~Print Reports System A campus wired network connection or VPN connection is required for accessing the e~Print system. View Document FRS-Banner Crosswalk Utility Delete Saved Budget Query Parameters

2. Pull down the drop down menu in the Create a New Query section, and select *"Budget Status by Account"* from the list.

| Create a New Query<br>Type | Budget Status by Account |
|----------------------------|--------------------------|
| Retrieve Existing Query    | Create Query             |
| Saved Query                | None 🔻                   |
|                            | Retrieve Query           |

3. Click Create Query.

| Create Query |
|--------------|
|--------------|

4. Select the columns that you want to pull up in your report and click *Continue*. These settings remain in place for future queries.

| Select the Operating Ledg | gei | Data columns to di | splay on the report. |
|---------------------------|-----|--------------------|----------------------|
| Adopted Budget            | 1   | Year to Date       |                      |
| 🔲 Budget Adjustment       |     | Encumbrances       |                      |
| Adjusted Budget           |     | Reservations       |                      |
| Temporary Budget          | 1   | Commitments        |                      |
| Accounted Budget          | 1   | Available Balance  |                      |
| Save Query as:            |     |                    |                      |
| Shared                    |     |                    |                      |
| Continue                  |     |                    |                      |

### 5. Enter Values

a. Select the desired Fiscal Year from the Fiscal Year drop down list.

While grants operate on inception-to-date basis, you're providing Banner the run date of the query. For available balance inquires, this is almost always going to be the current fiscal year. The fiscal year begins in July and ends in June of the following calendar year.

- b. Select a fiscal period. Period 14 will always return the most up-to-date information for the selected fiscal year.
- c. Enter the capital letter <u>O</u> in the Chart of Accounts (COA) field. (After you do this once, the system will always default to the letter 'O' in the COA field).
- d. Enter the query parameters.
  - i. To view the grant in total.

1. Enter only the Grant # in the 'Grant' field.

| Fiscal year:            | 2014 -   | Fiscal period:                   | 14 -   |
|-------------------------|----------|----------------------------------|--------|
| Comparison Fiscal year: | None -   | <b>Comparison Fiscal period:</b> | None • |
| Commitment Type:        | All      | •                                |        |
| Chart of Accounts       | 0        | Index                            |        |
| Fund                    |          | Activity                         |        |
| Organization            |          | Location                         |        |
| Grant                   | 400479 🔶 | Fund Type                        |        |
| Account                 |          | Account Type                     |        |
| Program                 |          |                                  |        |
| Include Revenue Acc     | ounts    |                                  |        |
| Save Query as:          |          |                                  |        |
| Shared                  |          |                                  |        |
| Submit Query            |          |                                  |        |

2. Submit the Query

Caution: When the grant value is entered for a query, all information returned is inception-to-date from the Grant Ledger. If no grant value is entered, then the amounts reported are for only the selected fiscal year.

SSB Tip: Use the '%' symbol in the fund and/or org fields to have the query results itemized by all funds and/or org codes with activity posted to the grant (only funds/orgs you have access to will be returned).

#### ii. To view a specific fund within a grant.

Example setup:

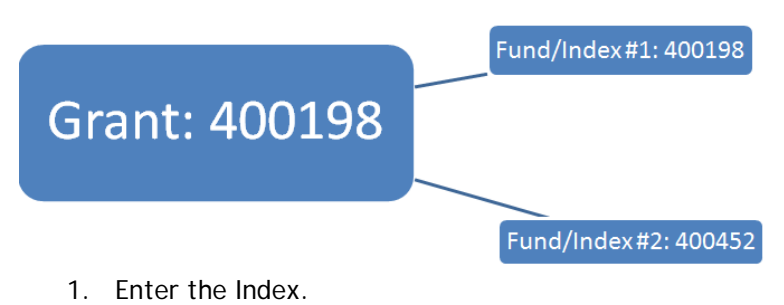

2. Click on the *Submit Query* button to get the assigned Fund-Org-Prog for the Index.

| Fiscal year:            | 2014 - | Fiscal period:            | 14 -   |
|-------------------------|--------|---------------------------|--------|
| Comparison Fiscal year: | None • | Comparison Fiscal period: | None • |
| Commitment Type:        | All    | •                         |        |
| Chart of Accounts       | 0      | Index                     | 400452 |
| Fund                    |        | Activity                  |        |
| Organization            |        | Location                  |        |
| Grant                   |        | Fund Type                 |        |
| Account                 |        | Account Type              |        |
| Program                 |        |                           |        |
| 🗏 Include Revenue Acc   | ounts  |                           |        |
| Save Query as:          |        |                           |        |
| Shared                  |        |                           |        |
| Submit Query            |        |                           |        |

| scal year:             | 2014 -  | Fiscal period:   | 14 💌               |          |
|------------------------|---------|------------------|--------------------|----------|
| omparison Fiscal year: | None -  | Comparison Fisca | I period: None -   |          |
| ommitment Type:        | All     | •                |                    |          |
| Chart of Accounts      | 0       | Index            |                    |          |
| Fund                   | 400452  | Activity         |                    |          |
| Organization           | 15700 🦷 | Location         |                    |          |
| Grant                  |         | Fund Type        |                    |          |
| Account                |         | Account Type     |                    |          |
| Program                | 1200    |                  |                    |          |
| Include Revenue Acco   | ounts   |                  | These values are   | <u>I</u> |
| Save Query as:         |         |                  | subsequently retur | neć      |
| Shared                 |         | L                | subsequently letur |          |
| Submit Query           |         |                  |                    |          |

3. Enter the Grant #

This parameter set allows the user to get inception-to-date figures for a specific fund within the grant.

| Fiscal year:            | 2014 - | Fiscal period:            | 14 🔹   |
|-------------------------|--------|---------------------------|--------|
| Comparison Fiscal year: | None 🔻 | Comparison Fiscal period: | None 🔻 |
| Commitment Type:        | All    | •                         |        |
| Chart of Accounts       | 0      | Index                     |        |
| Fund                    | 400452 | Activity                  |        |
| Organization            | 15700  | Location                  |        |
| Grant                   | 400198 | Fund Type                 |        |
| Account                 |        | Account Type              |        |
| Program                 | 1200   |                           |        |
| Include Revenue Acco    | ounts  |                           |        |
| Save Query as:          |        |                           |        |

4. Submit the Query

Ledger Links

- 6. From here you can,
  - a. Retrieve detailed information by clicking on a link. (Links are blue text)

| <u>Specific</u> | fund | within | а | grant | querv | y examp | le: |
|-----------------|------|--------|---|-------|-------|---------|-----|
|                 |      |        |   |       |       |         |     |

|                                                            | neters<br>Grant Incep                                                            | otion to Date Rep   | ort 🔶                                                          |                   | Confirm that                                                         | the report is            |                                       |
|------------------------------------------------------------|----------------------------------------------------------------------------------|---------------------|----------------------------------------------------------------|-------------------|----------------------------------------------------------------------|--------------------------|---------------------------------------|
|                                                            | В                                                                                | -                   |                                                                | inception-to-date |                                                                      |                          |                                       |
|                                                            | Period En                                                                        | ding Jun 30, 201    | 4                                                              |                   |                                                                      |                          |                                       |
|                                                            | As of                                                                            | Oct 09, 2013        |                                                                |                   |                                                                      |                          |                                       |
| Chart of Accou                                             | unts O Colorado School of Mine                                                   | es                  | Commitment 1                                                   | Гуре All          |                                                                      |                          |                                       |
| Fund                                                       | 400452 REU-Thermal Fiel                                                          | d-Flow Fractionatio | Program                                                        | 1200 Res          | earch                                                                |                          |                                       |
| Organization                                               | 15700 Spon Research Che                                                          | emistry             | Activity                                                       | All               |                                                                      |                          |                                       |
| Account                                                    | All                                                                              |                     | Location                                                       | All               |                                                                      |                          |                                       |
| Grant                                                      | 400198 Thermal Field-Flo                                                         | w Fractionation of  |                                                                |                   |                                                                      |                          |                                       |
| luery Results<br>Account Accou                             | unt Title                                                                        | GY13/PD10 Adju      | isted Budget G                                                 | Y13/PD10 Y        | ear to Date GY13/P                                                   | D10 Commitments GY13     | /PD10 Available Balance               |
| 5135 Temp                                                  | Faculty Fringe Benefits                                                          |                     | 0.00                                                           |                   | 1.06                                                                 | 0.00                     | ( 1.06)                               |
| 5211 Resea                                                 | rch Faculty                                                                      |                     | 0.00                                                           |                   | 4,500.00 🛹                                                           | 0.00                     | ( 4 500 00)                           |
| EDIO US de                                                 | / Student Help                                                                   |                     |                                                                |                   |                                                                      |                          | (4,500.00)                            |
| 5218 H00.0                                                 |                                                                                  |                     | 11,700.00                                                      |                   | 1,177.89                                                             | 0.00                     | (4,500.00)<br>10,522.11               |
| 5416P Suppl                                                | ies and Materials Budget Pool                                                    |                     | 11,700.00<br>700.00                                            |                   | 1,177.89<br>0.00                                                     | 0.00<br>0.00             | ( 4,500.00)<br>10,522.11<br>700.00    |
| 5218 Hours<br>5416P Suppl<br>5985 Indire                   | ies and Materials Budget Pool<br>act Cost                                        |                     | 11,700.00<br>700.00<br>1,250.00                                |                   | 1,177.89<br>0.00<br>1,419.72                                         | 0.00 0.00                | ( 4,500.00)<br>10,522.11<br>700.00    |
| 5416P Suppl<br>5985 Indire<br>Report Total (of             | ies and Materials Budget Pool<br>act Cost<br>f all records)                      |                     | 11,700.00<br>700.00<br>1,250.00<br>13,650.00                   |                   | 1,177.89<br>0.00<br>1,419.72<br>7,098.67                             | 0.00<br>0.00<br>Links to | transaction detail                    |
| 5416P Suppl<br>5985 Indire<br>Report Total (of<br>Download | ies and Materials Budget Pool<br>of Cost<br>f all records)<br>All Ledger Columns | Download Selected   | 11,700.00<br>700.00<br>1,250.00<br>13,650.00<br>Ledger Columns |                   | 1,177.89<br>0.00<br>1,419.72<br>7,098.67<br>iew Payroll Expense Deta | Links to<br>from the     | transaction detail<br>Grant Ledger in |

0.00 166,755.79 (3,096.22)

(117.45)

38,796.32

#### Query at the grant level:

5507 Out of State Travel

Download All Ledger Columns

Report Total (of all records)

|                     | By Account                    | :                |                 |                              | -                  |                          |
|---------------------|-------------------------------|------------------|-----------------|------------------------------|--------------------|--------------------------|
|                     | Period Ending Jun             | 30, 2014         | No              | otice that all funds are     |                    |                          |
|                     | As of Oct 09, 2               | 013              | ret             | urned in this example        |                    |                          |
| Chart of            | Accounts O Colorado School of | Mines Commitment | Type All        |                              |                    |                          |
| Fund                | All                           | Program          | All             |                              |                    |                          |
| Organiza            | ition All                     | Activity         | All             |                              |                    |                          |
| Account             | All                           | Location         | All             |                              |                    |                          |
| Grant               | 400479 IPA Assignm            | ent Agreement    |                 |                              |                    |                          |
| Query Re<br>Account | <i>sults</i><br>Account Title | GY13/PD12 Ad     | justed Budget G | 13/PD12 Year to Date GY13/PD | 12 Commitments GY1 | 3/PD12 Available Balance |
| 5130                | Academic Faculty Fringe Benef | ts ,             | 113,929.00      | 44,222.94                    | 0.00               | 69,706.06                |
| 5137                | Admin Faculty Fringe Benefits |                  | 0.00            | 15,335.26                    | 46,005.76          | ( 61,341.02)             |
| 5210                | Academic Faculty              |                  | 322,000.00      | 0.00                         | 0.00               | 322,000.00               |
| 5212                | Administrative Faculty        |                  | 0.00            | 165,747.29                   | 120,750.03         | (286,497.32)             |
| 5217 9              | Sick Leave Payment - Faculty  |                  | 0.00            | 1,857.73                     | 0.00               | (1,857.73)               |
| 5223 (              | CN Annual Leave Payments      |                  | 0.00            | 3.096.22                     | 0.00               | (3.096.22)               |

0.00

435,929.00

Download Selected Ledger Columns

b. Download data to a .csv file that is compatible with Microsoft Excel. Click on Download all Ledger Columns. You can either open or save the file.

117.45

View Payroll Expense Detail

230,376.89

Download Selected Ledger Columns

SSB Tip: You can save your queries by entering a name in the field below the query and clicking on "Save Query as". This will allow you to return and access a saved report at any time.

| Save Query as: | Thermal Field-Flow |
|----------------|--------------------|
| Shared         |                    |

## **Encumbrance Queries**

- 1. When logged into Self-Service Banner through Trailhead, click the Finance menu.
- 2. Click on the Encumbrance Query link.

| Personal Information Employee Finance  |
|----------------------------------------|
| Search Go                              |
| Finance                                |
| Budget Queries                         |
| Encumbrance Query 🗲                    |
| e~Print Reports System                 |
| A campus wired network connection or V |
| View Document                          |
| FRS-Banner Crosswalk Utility           |
| Delete Saved Budget Query Parameters   |

- 3. Enter Values
  - a. Select the desired Fiscal Year from the drop down list.
  - b. Enter the capital letter <u>O</u> in the Chart of Accounts field. (After you do this once, the system will always default to the letter 'O' in the COA field).
  - c. Select a fiscal period. Period 14 will always return the most up-to-date information for the selected fiscal year.
  - d. Enter the Grant # to view all associated encumbrances for a grant. If a specific fund within a grant is desired, enter the Index

| Existing Query None                                                      |                         | •                                                                      |
|--------------------------------------------------------------------------|-------------------------|------------------------------------------------------------------------|
| Retri                                                                    | eve Query               |                                                                        |
| Fiscal year<br>Encumbrance Status<br>Commitment Type                     | 2014 ▼<br>Open ▼<br>All | Fiscal period 14 •                                                     |
| Chart of Accounts Fund Organization Grant Account Program Save Query as: | 462030                  | Index       Activity       Location       Fund Type       Account Type |
|                                                                          | Shared                  |                                                                        |
| Submit Query                                                             |                         |                                                                        |

| Existing Query None                                                      |           | •                                                          |        |  |
|--------------------------------------------------------------------------|-----------|------------------------------------------------------------|--------|--|
| Retri                                                                    | eve Query |                                                            |        |  |
| Fiscal year                                                              | 2014 -    | Fiscal period                                              | 14 •   |  |
| Encumbrance Status                                                       | Open 🔹    |                                                            |        |  |
| Commitment Type                                                          | All       | •                                                          |        |  |
| Chart of Accounts<br>Fund<br>Organization<br>Grant<br>Account<br>Program |           | Index<br>Activity<br>Location<br>Fund Type<br>Account Type | 462030 |  |
| Save Query as:                                                           |           |                                                            |        |  |
|                                                                          | Shared    |                                                            |        |  |
| Submit Query                                                             |           |                                                            |        |  |

e. Click on the *Submit Query* button. If the Index was used, the Fund-Org-Program codes assigned to the Index are retrieved and the query must be submitted a second time.

| Fiscal year:            | 2014 🝷 | Fiscal period: 14 •              |
|-------------------------|--------|----------------------------------|
| Comparison Fiscal year: | None - | Comparison Fiscal period: None - |
| Commitment Type:        | All    | <b>~</b>                         |
| Chart of Accounts       | 0      | Index                            |
| Fund                    | 462030 | Activity                         |
| Organization            | 31100  | Location                         |
| Grant                   |        | Fund Type                        |
| Account                 |        | Account Type                     |
| Program                 | 1200   |                                  |
| 🗏 Include Revenue Acc   | ounts  |                                  |
| Save Query as:          |        |                                  |
| Shared                  |        |                                  |
| Submit Query            |        |                                  |

| Account  | t Document<br>Code | Description                               | Original<br>Commitments | Encumbrance<br>Adjustments | Encumbrance<br>Liquidations | Year to<br>Date | Current<br>Commitments    | %<br>Used | Cmt Type    |
|----------|--------------------|-------------------------------------------|-------------------------|----------------------------|-----------------------------|-----------------|---------------------------|-----------|-------------|
| 5100     | PR140001           | Encumbrance<br>Salaries (Orig)            | 38,274.44               | ( 9,568.61)                | 0.00                        | 0.00            | 28,705.83                 | 0.00      | Uncommitted |
| 5130     | PR140001           | Encumbrance<br>Salaries (Orig)            | 13,271.38               | ( 13,271.38)               | 0.00                        | 0.00            | 0.00                      | 0.00      | Uncommitted |
| 5135     | PR140001           | Encumbrance<br>Salaries (Orig)            | 414.40                  | 1,006.40                   | 0.00                        | 0.00            | 1,420.80                  | 0.00      | Uncommitted |
| 5138     | PR140001           | Encumbrance<br>Salaries (Orig)            | 27,187.36               | ( 12,632.92)               | 0.00                        | 0.00            | 14,554.44                 | 0.00      | Uncommitted |
| 5201     | PR140001           | Encumbrance<br>Salaries (Orig)            | 109,044.00              | (27,261.00)                | 0.00                        | 0.00            | 81,783.00                 | 0.00      | Uncommitted |
| 5210     | PR140001           | Encumbrance<br>Salaries (Orig)            | 35,202.59               | (35,202.59)                | 0.00                        | 0.00            | 0.00                      | 0.00      | Uncommitted |
| 5211     | PR140001           | Encumbrance<br>Salaries (Orig)            | 66,310.62               | ( 30,811.98)               | 0.00                        | 0.00            | 35,498.64                 | 0.00      | Uncommitted |
| 5214     | PR140001           | Encumbrance<br>Salaries (Orig)            | 351,571.62              | (232,132.70)               | 0.00                        | 0.00            | 119, <mark>4</mark> 38.92 | 0.00      | Uncommitted |
| 5220     | PR140001           | Encumbrance<br>Salaries (Orig)            | 2,240.00                | 5,440.00                   | 0.00                        | 0.00            | 7,680.00                  | 0.00      | Uncommitted |
| 5485     | P0148092           | Mido Printing                             | 28,000.00               | 0.00                       | ( 4,340.00)                 | 4,340.00        | 23,660.00                 | 15.50     | Uncommitted |
| 5485     | P0148094           | FedEx Office and<br>Print Services        | 12,000.00               | 0.00                       | ( 2,126.68)                 | 2,126.68        | 9,873.32                  | 17.72     | Uncommitted |
| 5485     | P9148093           | Society of<br>Exploration<br>Geophysicist | 27,450.00               | 0.00                       | ( 10,150.00)                | 10,150.00       | 17,300.00                 | 36.98     | Uncommitted |
| 5559     | P0147025           | Benchmark<br>Conference Resort<br>of Colo | 50,000.00               | 0.00                       | 0.00                        | 0.00            | 50,000.00                 | 0.00      | Uncommitted |
| Report T | otal (of all re    | cords)                                    | 760,966.41              | ( 354,434.78)              | ( 16,616.68)                | 16,616.68       | 389,914.95                | 4.09      |             |

### Once the query results are returned you can continue drilling down to view document level detail.

Another Query

Note: The Document Codes that begin with 'PR' are related to payroll. They summarize the payroll information and are often not considere helpful from a financial management perspective.

#### Encumbrance Detail Status Report:

# Selected Document Encumbrance Detail Status Report By Document, Account Distribution Period Ending Jun 30, 2014 As of Oct 10, 2013 Chart of Accounts O Colorado School of Mines Commitment Type Uncommitted Document Number P9148093 Document Date Sep 20, 2013 Transaction Description Society of Exploration Geophysicist Sep 20, 2013 Sep 20, 2013

Document Detail

| Document         |                         |                         |                            |                             |                 |                |                    |        |              |         |         |          |          |
|------------------|-------------------------|-------------------------|----------------------------|-----------------------------|-----------------|----------------|--------------------|--------|--------------|---------|---------|----------|----------|
| Document<br>Code | t Rule<br>Class<br>Code | Original<br>Encumbrance | Encumbrance<br>Adjustments | Encumbrance<br>Liquidations | Year to<br>Date | Item<br>Number | Sequence<br>Number | Fund   | Organization | Account | Program | Activity | Location |
| I0224805         | <b>WEI</b>              | 0.00                    | 0.00                       | 0.00                        | 2,100.00        | 1              | 1                  | 462030 | 31100        | 5485    | 1200    |          |          |
| 10224147         | INEI                    | 0.00                    | 0.00                       | ( 1,750.00)                 | 0.00            | 1              | . 1                | 462030 | 31100        | 5485    | 1200    |          |          |
| P9148093         | PORD                    | 12,450.00               | 0.00                       | 0.00                        | 0.00            | 1              | . 1                | 462030 | 31100        | 5485    | 1200    |          |          |
| 10224150         | INEI                    | 0.00                    | 0.00                       | 0.00                        | 3,150.00        | 1              | . 1                | 462030 | 31100        | 5485    | 1200    |          |          |
| I0224151         | INEI                    | 0.00                    | 0.00                       | 0.00                        | 2,250.00        | 1              | . 1                | 462030 | 31100        | 5485    | 1200    |          |          |
| 10224805         | INEI                    | 0.00                    | 0.00                       | ( 2,100.00)                 | 0.00            | 1              | . 1                | 462030 | 31100        | 5485    | 1200    |          |          |
| P9148093         | CORD                    | 15,000.00               | 0.00                       | 0.00                        | 0.00            | 2              | 2 1                | 462030 | 31100        | 5485    | 1200    |          |          |
| 10224150         | INEI                    | 0.00                    | 0.00                       | (3,150.00)                  | 0.00            | 1              | . 1                | 462030 | 31100        | 5485    | 1200    |          |          |
| 10224686         | INEI                    | 0.00                    | 0.00                       | ( 900.00)                   | 0.00            | 1              | . 1                | 462030 | 31100        | 5485    | 1200    |          |          |
| I0224147         | INEI                    | 0.00                    | 0.00                       | 0.00                        | 1,750.00        | 1              | . 1                | 462030 | 31100        | 5485    | 1200    |          |          |
| 10224686         | INEI                    | 0.00                    | 0.00                       | 0.00                        | 900.00          | 1              | . 1                | 462030 | 31100        | 5485    | 1200    |          |          |
| I0224151         | INEI                    | 0.00                    | 0.00                       | (2,250.00)                  | 0.00            | 1              | 1                  | 462030 | 31100        | 5485    | 1200    |          |          |

Another Query

View Document:

| Invoice Head  | ler          |                   |               |             |               |           |          |          |      |
|---------------|--------------|-------------------|---------------|-------------|---------------|-----------|----------|----------|------|
| Invoice       | Sub#         | Purchase Order    | Invoice Dat   | te Trans D  | ate Paymen    | t Due To  | tal      |          |      |
| I0224805      | 1            | P9148093          | Sep 19, 201   | 3 Oct 02, 2 | 013 Oct 11,   | 2013 2,10 | 0.00     |          |      |
|               |              |                   |               |             |               |           |          |          |      |
| Complete:     | Y .          | Approved:         | Y             | Vendor      | Inv 2100155   | 406       |          |          |      |
| Open Paid:    | 0            | Suspense:         | N             | Hold:       | N             |           |          |          |      |
| Credit Memo:  | N            | Cancel Date:      |               | Recurring   | ): N          |           |          |          |      |
| 1099 Tax Id:  |              | 1099 Vendor:      | N             | Income T    | ype           |           |          |          |      |
| Accounting:   | Commodity    | y Level           |               | Matching    | : Not Requ    | iired     |          |          |      |
| Vendor:       | 10403403     | Society of Explor | ation Gooph   | reiciete    |               |           |          |          |      |
| venuor.       | SEG Busin    | ess Office        | ation deoping | 75101505    |               |           |          |          |      |
|               | P.O. Box 7   | 02740             |               |             |               |           |          |          |      |
|               | Tulsa, OK    | 74170-2740        |               |             |               |           |          |          |      |
| Collects Tax: | Collects No  | Taxes             |               |             |               |           |          |          |      |
| Discount Code | e: 30 Net 30 | Days              |               |             |               |           |          |          |      |
| Currency:     |              |                   |               |             |               |           |          |          |      |
| Invoice Com   | modities     |                   |               |             |               |           |          |          |      |
| Vendor Invoic | e 21001554   | 06 Vendor Inv It  | em 1          |             |               |           |          |          |      |
| Item          | Commod       | itv               |               | De          | scription     |           |          |          |      |
| 1             |              | Standing Pure     | chase Order f | or page cha | arges incurre | ł         |          |          |      |
| _             | P O Iter     | n U/M             | Tax           | Group       | TolOverride   | Final Pmt | Last Rcv | Suspense |      |
|               | 1            | LOT               |               |             |               |           |          | N        |      |
|               |              | Ordered           | Accepted      | d Invoiced  | Approved      | Disc      | Addl     | Tax      | Ne   |
|               | Quantity     |                   | 1             | 1 1         | 1             |           |          |          |      |
|               | Unit Price   | 124               | 150           | 0 2100      | 2100          |           |          |          |      |
|               | Amount       | 12,450            | .00 0.0       | 0 2,100.00  | 2,100.00      | 0.00      | 0.00     | 0.00     | 2.10 |

\*This screen shot is just a sample of the information available.

## Accessing a Saved a Budget Query

- 1. From the Finance menu, click on *Budget Queries*
- 2. Select from the drop down list in the Retrieve Existing Query section, your saved query
- 3. Click Retrieve Query
- 4. Click *Continue*
- 5. This will populate all of the saved parameters.
- 6. If you would like to change any of the data, you may do so now. For example, you might want to change the Fiscal Year.

Click Submit Query

| Create a New Query    |                          |   |
|-----------------------|--------------------------|---|
| Туре                  | Budget Status by Account | - |
| Retrieve Existing Que | Create Query             |   |
| Saved Query           | None                     | - |
|                       | Retrieve Query           |   |

## Deleting a Saved a Budget Query

- 1. From the Finance menu, click on *Delete Saved Budget Query Parameters*.
- 2. Enter the type of query to delete (Budget Query in our example)
- 3.

| Delete Saved B                                                                     | Delete Saved Budget Query Parameters                                                                                                    |   |  |  |  |  |  |  |  |
|------------------------------------------------------------------------------------|----------------------------------------------------------------------------------------------------|---|--|--|--|--|--|--|--|
| Enter parameters in any<br>field if only part of the r<br>retrieved. Note: Only pe | Enter parameters in any combination to retrieve templates or queries for deletion. Use a wildcard (%) in the Template/Query Name field if only part of the name is known. Use the Template/Query Type field pull-down list to limit the types of queries/templates retrieved. Note: Only personal (not Shared) templates/queries for the current user will be retrieved for deletion. |   |  |  |  |  |  |  |  |
| Enter Parameters                                                                   |                                                                                                    |   |  |  |  |  |  |  |  |
| Template/Query Name:                                                               | FY13 Operating                                                                                                    |   |  |  |  |  |  |  |  |
| Template/Query Type:                                                               | Budget Query                                                                                                    | - |  |  |  |  |  |  |  |
| Submit Query                                                                       |                                                                                                    |   |  |  |  |  |  |  |  |

4. Select the checkbox for the targeted queries and then select the Delete button.